# UpgradeISE met volledige upgrade-methode

# Inhoud

Inleiding Voorwaarden Vereisten Gebruikte componenten Ondersteunde paden Vergelijking van volledige upgrade met splitter-upgrade Volgorde van knooppunt-upgrade met splitter-upgrade-methode in gedistribueerde implementatie Volgorde van de Node-upgrade met volledige upgrade-methode in een gedistribueerde implementatie Voordelen van volledige upgrade via splitter-upgrade-methode Volle upgrade-Flow upgrade-UI Welkom Pagina Selectielijst Voorbereiden op upgrade Upgradefiltering Upgradeknooppunten Samenvatting Gezondheidscontroles Post-upgrade Onderwerpen en oplossingen

# Inleiding

Dit document beschrijft hoe u een bestaande ISE-implementatie van versie 2.7 naar 3.1 kunt upgraden met behulp van de volledige upgrade-methode. Het omvat ook de manier waarop de Health Checks-functie kan worden gebruikt om eventuele implementatieproblemen op te sporen en te repareren. De legacy-methode van de upgrade wordt nu aangeduid als upgrade-onderdeel en is beschikbaar als een alternatieve optie als de voorkeur niet uitgaat van de upgrade-methode.

# Voorwaarden

## Vereisten

Cisco raadt kennis van de volgende onderwerpen aan:

- Identity Services Engine (ISE)
- Begrip van de gebruikte terminologie om verschillende soorten ISE-implementaties te beschrijven

## Gebruikte componenten

De informatie in dit document is gebaseerd op de volgende software- en hardware-versies:

- ISE, release 2.7, pleister 4
- ISE, release 3.1

De informatie in dit document werd gemaakt van de apparaten in een specifieke labomgeving. Alle apparaten die in dit document werden gebruikt, begonnen met een gewalste (standaard) configuratie. Als uw netwerk levend is, zorg er dan voor dat u de mogelijke impact van om het even welke opdracht begrijpt.

**Opmerking:** De procedure is vergelijkbaar met of identiek aan andere ISE-versies. Deze stappen kunnen op 2.6 en hoger worden gebruikt voor een upgrade naar 3.1 en hoger dan de ISE-softwarereleases, tenzij anders vermeld.

# Ondersteunde paden

De volledige upgrade naar ISE 3.1 wordt ondersteund van

- ISE 2.6 pleister 10 en hoger
- ISE 2,7 pleister 4 en hoger
- ISE 3,0 pleister 3 en hoger

Een upgrade op splitter naar ISE 3.1 wordt ondersteund door ISE 2.6 en hoger versies, met of zonder patches.

## Vergelijking van volledige upgrade met splitter-upgrade

# Volgorde van knooppunt-upgrade met splitter-upgrade-methode in gedistribueerde implementatie

Vereist een minimum van 5 stappen voor een volledig gedistribueerde plaatsing om aan de nieuwere versie te verbeteren.

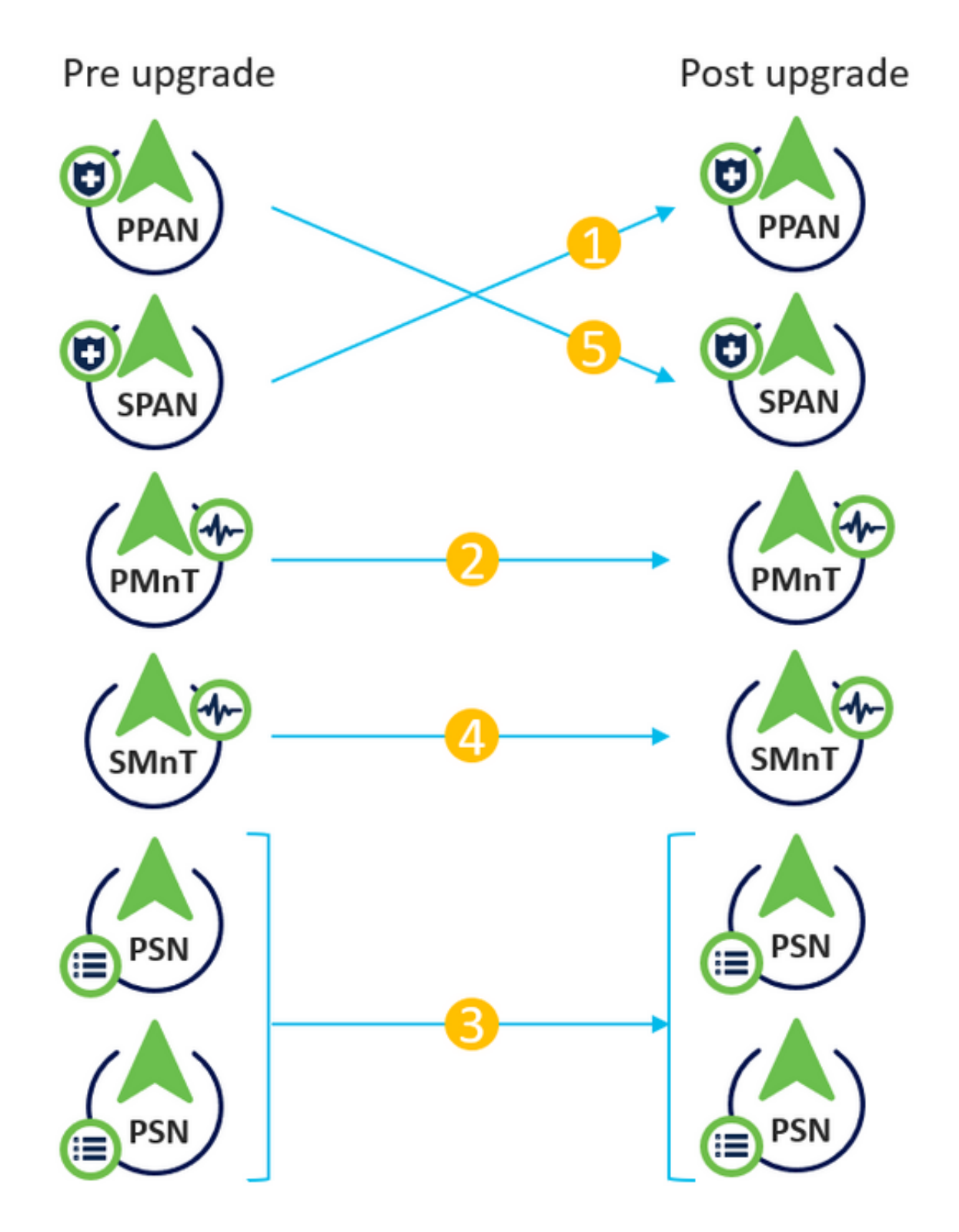

Gezien ongeveer 240 minuten voor elke stap zou het totale upgradeproces hier 240\*5 minuten = 20 uur duren.

# Volgorde van de Node-upgrade met volledige upgrade-methode in een gedistribueerde implementatie

Vereist slechts 2 stappen voor een volledig gedistribueerde toepassing om aan de nieuwere versie te verbeteren.

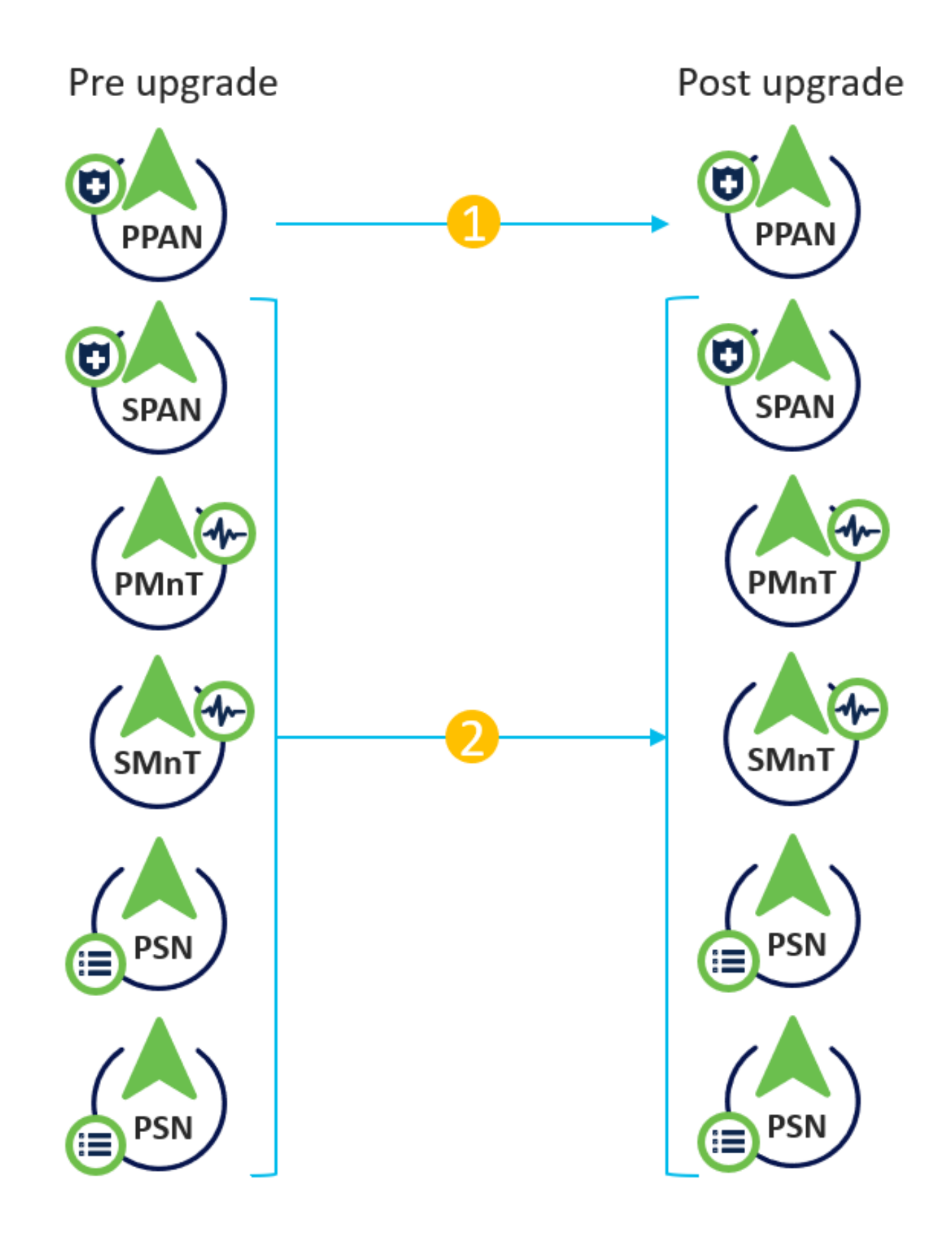

Nogmaals, gezien ongeveer 240 minuten voor elke stap, wordt het totale upgradeproces nu teruggebracht tot 240\*2 minuten = 8 uur.

## Voordelen van volledige upgrade via splitter-upgrade-methode

• De Full Upgrade-methode verbruikt minder tijd voor de algemene activiteit omdat de knooppunten parallel worden bijgewerkt, terwijl de Split-upgrade-methode goed gepland moet

worden met een langere duur van het onderhoudsvenster.

- De methode van het volledig upgrade is probleemloos in termen van upgradevolgorde aangezien er slechts 2 stappen zijn. De methode van het upgrade-splitsen vereist dat de knooppunten correct worden gesequentieerd voordat u het upgradeproces start.
- De Full Upgrade-methode behoudt de rollen en persona's zoals het vóór de upgrade was. De methode van het Split-upgrade switches de primaire en secundaire beheerfuncties in de opgewaardeerde versie.
- De punten van mislukkingen zijn verminderd in de Full Upgrademethode door de APIafhankelijkheid te elimineren met implementatiegerelateerde veranderingen tijdens het upgradeproces.
- Met de Full Upgrade-methode kunt u de upgradestatus vanaf het secundaire admineknoop volgen wanneer het primaire admineknooppunt voor een upgrade afneemt. Dit is niet mogelijk bij de methode voor upgrade splitsen.
- Patchinstallatie na-upgrade is geautomatiseerd en wordt als optie in de methode van volledige upgrade geleverd.

**Voorzichtig:** Voor een volledige upgrade is een volledige downtime nodig, omdat alle PSN's tegelijkertijd voor een upgrade naar beneden gaan. Zorg ervoor dat de activiteit gepland is tijdens een onderhoudsvenster.

## Volle upgrade-Flow

Dit document toont de upgradestroom van een toepassing van vier knooppunten aan. Het algemene proces blijft hetzelfde voor implementaties van twee knooppunten of andere meerdere knooppunten.

| cisco Identity Services Engine Home                                                                      | Context Visibility           | Policy      Administration      Work Centers |                | Lio                           | ense Warning 🔺 👘                                                                                                    | ୍ 😰 (             | • •         |
|----------------------------------------------------------------------------------------------------|------------------------------|----------------------------------------------|----------------|-------------------------------|----------------------------------------------------------------------------------------------------|-------------------|-------------|
| System      Identity Management      Network Reso<br>Deployment Licensing      Certificates      Logging | ources                       | ent pxGrid Services                          | entric NAC     | Click he                      | ere to do wireless setup                                                                                                    | Do not show t     | this again. |
| Deployment                                                                                               | Deployment Nodes             |                                              |                |                               |                                                                                                    |                   |             |
| (-) ▼ E ▼                                                                                                |                              |                                              |                |                               | Selec                                                                                                    | ted 0   Total 4 🧃 | è .         |
| Deployment                                                                                               | 🥖 Edit 🔯 Register 🛛 🕤 Syncup | p 💆 Deregister                               |                |                               | Show All                                                                                                    |                   | - 8         |
| RAN Failover                                                                                             | Hostname                     | Personas                                     | Role(s)        | Services                      | Nod                                                                                                    | le Status         |             |
|                                                                                                    | cisco-ise-1                  | Administration, Monitoring                   | PRI(A), SEC(M) | NONE                          | Sec.                                                                                                    |                   |             |
|                                                                                                    | cisco-ise-2                  | Administration, Monitoring                   | SEC(A), PRI(M) | NONE                          | <ul> <li>Image: A set of the set of the</li></ul> |                   |             |
|                                                                                                    | cisco-ise-3                  | Policy Service                               |                | ALL                           | <ul> <li>Image: A set of the set of the</li></ul> |                   |             |
|                                                                                                    | cisco-ise-4                  | Policy Service, pxGrid                       |                | SESSION, PROFILER, DEVICE ADM | IN 🗹                                                                                                    |                   |             |
|                                                                                                    |                              |                                              |                |                               |                                                                                                    |                   |             |
|                                                                                                    |                              |                                              |                |                               |                                                                                                    |                   |             |
|                                                                                                    |                              |                                              |                |                               |                                                                                                    |                   |             |

### upgrade-UI

Navigeer naar Administratie > Systeem > Upgradeupgrade om de activiteit te starten zoals in de afbeelding.

| disco Ident | tity Services E | Engine H                         | ome ► Co       | ntext Visibility | <ul> <li>Operations</li> </ul> | ▶ Policy      | <ul> <li>Administration</li> </ul> | Work Centers |                              |
|-------------|-----------------|----------------------------------|----------------|------------------|--------------------------------|---------------|------------------------------------|--------------|------------------------------|
| ▼ System    | Identity Mar    | nagement 🕨 N                     | letwork Resour | ces I Device P   | ortal Managem                  | ent pxGrid S  | ervices 		 Feed Se                 | rvice        | ric NAC                      |
| Deployment  | t Licensing     | <ul> <li>Certificates</li> </ul> | ▶ Logging      | Maintenance      | Upgrade H                      | lealth Checks | Backup & Restore                   | Admin Access | <ul> <li>Settings</li> </ul> |

#### Upgrade Selection

Select the upgrade process you want to carry out:

 Full upgrade is a multi-step process that enables a complete upgrade of your Cisco ISE Deployment. This will upgrade all nodes in parallel so services will be down during the upgrade with this option. This is intended to upgrade the deployment as quickly as possible.
 Split upgrade is a multi-step process that enables the upgrade of your Cisco ISE Deployment while allowing

2. Split upgrade is a multi-step process that enables the upgrade of your clsco ise Deployment while allowing services to remain available during the upgrade process for end-users and administrators. This may require changes to the network or load balancers to ensure there are available nodes to service authentications. Uptime is accomplished by upgrading nodes in batches and is the option to limit downtime while taking longer than full upgrade.

Before you begin an upgrade process, check that all your Cisco ISE software is stable by performing the required Health Checks.

Full Upgrade

O Split Upgrade

**Opmerking:** Alleen de "Split Upgrade"-methode wordt ondersteund op ISE 2.6-pleister 9 en lager, ISE 2.7-pleister 3 en lager, en ISE 3.0-pleister 2 en lager. Standaard wordt het venster voor upgrade van splitter voor deze versies gestart. Het proces voor upgrade van splitter kan <u>hier</u> worden doorverwezen. Selecteer de radioknop **Volledig upgrade** en klik op **Start upgrade**.

Start Upgrade

#### Welkom Pagina

| System > Identity Management > Network Resources > Device Portal Management pxGrid Services > Feed Service > Threat Centric NAC  Deployment Licensing > Certificates > Logging > Maintenance Upgrade Health Checks > Backup & Restore > Admin Access > Settings  Licensing |         |
|----------------------------------------------------------------------------------------------------|---------|
| Deployment Licensing  Certificates  Logging  Maintenance Upgrade Health Checks  Backup & Restore  Admin Access  Settings                                                                                                    | gain. × |
| Iborade                                                                                                    |         |
| Welcome     2 Checklist 3 Prepare to Upgrade 4 Upgrade Staging 5 Upgrade Nodes 6 Summary                                                                                                    | zard    |
| Welcome                                                                                                    |         |
| Welcome to Cisco ISE Upgrade.<br>This workflow will help you upgrade your Cisco ISE in an orderly<br>manner: Click Next to start upgrading your Cisco ISE.                                                                                                    |         |

Klik in de wizard Welkom pagina op Volgende om verder te gaan.

#### Selectielijst

Controleer de controlelijst en zorg ervoor dat de taken zijn voltooid voordat u verder gaat.

| -dwafe<br>cosce Identity Services Engine Home + Context Visibility + Operations + Policy  Administration + Work Centers                                     | License Warning 🔺 🤍 🔍 🧿 🔿                                 |
|----------------------------------------------------------------------------------------------------|-----------------------------------------------------------|
| System + identify Management + Network Resources + Device Portal Management pxGrid Services + Feed Service + Threat Centric NAC                             | Click here to do wireless setup Do not show this again. X |
| Deployment Licensing Certificates Logging Maintenance Upgrade Health Checks Backup & Restore Admin Access Settings                                          | a na a transmission and a grant.                          |
| Upgrade<br>A Welcome 2 Checklist 3 Prepare to Upgrade 4 Upgrade Staging 5 Upgrade Nodes 6 Summary                                                           | C Exit Wizard                                             |
| Checklist                                                                                                    |                                                           |
| Ensure the following tasks are completed, and then proceed to upgrade Cisco ISE nodes.                                                                      |                                                           |
| Backup ISE                                                                                                    |                                                           |
| Configuration and operational data (Administration > System > Backup & Restore)                                                                             |                                                           |
| Backup system logs (Operations > Troubleshoot > Download Logs)                                                                                              |                                                           |
| Export certificates and private keys (Administration > System > Certificates > System Certificates)                                                         |                                                           |
| Software                                                                                                    |                                                           |
| Review the ISE Upgrade Guide and Release Notes for upgrade information (http://cisco.com/go/ise)                                                            |                                                           |
| Confirm valid ISE upgrade paths. Ensure that a repository is available to store the ISE upgrade bundle (Administration > System > Maintenance > Repository) |                                                           |
| Download the ISE upgrade bundle and place it in the repository (ISE software is available at http://cisco.com/go/ise)                                       |                                                           |
| Credentials                                                                                                    |                                                           |
| Make a note of the Active Directory join credentials, and the RSA SecuriD node secret, if applicable.                                                       |                                                           |
| Operational Data Purge                                                                                                    |                                                           |
| Purge operational data to improve upgrade performance (Administration > System > Maintenance > Operational Data Purge)                                      |                                                           |
| License                                                                                                    |                                                           |
| Convert your old licenses to the new license types through the Cisco Smart Software Manager (CSSM).                                                         |                                                           |
| Enable the new licenses in the Administration > System > Licensing window. Check the checkboxes for all your purchased licenses, and click Enable.          |                                                           |
|                                                                                                    |                                                           |
| I have reviewed the checklist                                                                                                    |                                                           |
| Print Checklist                                                                                                    |                                                           |
|                                                                                                    |                                                           |
|                                                                                                    |                                                           |
|                                                                                                    | Back Next                                                 |

Vink het vakje aan dat aangeeft dat ik de controlelijst heb bekeken en klik op Volgende.

### Voorbereiden op upgrade

Er wordt een pre-check uitgevoerd op de volledige implementatie voorafgaand aan de upgrade en de resultaten worden op deze pagina weergegeven. Naast de controles, bij deze stap wordt het upgradebundel gedownload op alle knooppunten, wordt de offline gegevensupgrade (ODU) uitgevoerd op het secundaire admineknooppunt (dit is analoog aan de simulatie van het Upgradeprogramma (URT) van de Split Upgrademethode) en ten slotte toont het ook de tijdschatting voor de activiteit.

Het upgrade-bundel moet van de Cisco Software Download pagina worden gedownload.

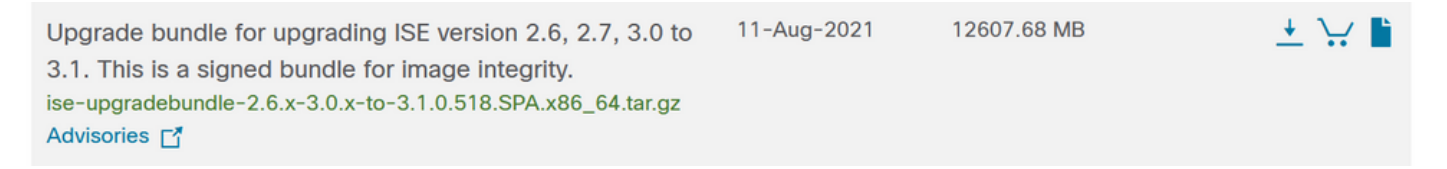

Selecteer de naam van de bewaarinstelling waarin de upgradebundel is geplaatst om de controle vóór de upgrade uit te voeren. Selecteer de naam van het upgradebundelbestand in het uitrolvak Bundels.

**Opmerking:** Met de volledige upgrade-methode wordt ook een automatische patchinstallatie na de upgrade geïntroduceerd. Het patchbestand moet samen met de upgradebundel in dezelfde opslagplaats worden geplaatst en de naam van het patchbestand kan uit de uitrollijst worden geselecteerd indien een automatische pleister moet worden geïnstalleerd.

| dudu Iden | tity Services Engine | Home 🕨                          | Context Visibility | <ul> <li>Operations</li> </ul> | Policy       | - Administration   | Work Centers        |                              |
|-----------|----------------------|---------------------------------|--------------------|--------------------------------|--------------|--------------------|---------------------|------------------------------|
| ▼ System  | Identity Management  | <ul> <li>Network Res</li> </ul> | ources Device      | Portal Managemer               | nt pxGrid S  | ervices + Feed Ser | rvice + Threat Cent | ric NAC                      |
| Deploymen | t Licensing Certifi  | cates + Loggin                  | Maintenance        | Upgrade He                     | ealth Checks | Backup & Restore   | Admin Access        | <ul> <li>Settings</li> </ul> |
| Upgrade   |                      |                                 |                    |                                |              |                    |                     |                              |

A Welcome 2 Checklist 3 Prepare to Upgrade 4 Upgrade Staging 5 Upgrade Nodes 6 Summary

#### Prepare to Upgrade

From the following drop-down lists, choose the required repository, upgrade software bundle, and patch file. Then, click Start Preparation.

| Repository* | Upgrade31                                       | ~    |
|-------------|-------------------------------------------------|------|
| Bundle*     | ise-upgradebundle-2.6.x-3.0.x-to-3.1.0.518.SPA. | xł 🗸 |
| Patch       | None                                            | ~    |
| Start Prepa | aration                                         |      |

Klik op **Voorbereiding starten** om de voorcontroles te starten. Alle voorafgaande controles, behalve de controle van de Data upgrade van de Downloaden bundel en configuratie van de bundel, verlopen automatisch na 4 uur na het starten van de systeemvalidatie. Configuratiegegevens-upgrade, wat niets meer is dan de ODU, verloopt na 12 uur.

| the later  | y Services Engine Home + Context Visited      | Ry + Operations + Auloy - Advolution + Rock Centers                           | Literes Warning 👗 🔍 😐 😐 😐 |
|------------|-----------------------------------------------|-------------------------------------------------------------------------------|---------------------------|
| *System    | + identity Management + Narwork Rasources + I | Device Formi Varagement politic Services -+ Feed Service ++ Texas Centric NAC |                           |
| Deployment | Loarsing + Certificates + Legging + Mantae    | unne Usennik Health Checks + Backup & Realine + Admin Across + Delings        |                           |
| Repository | Uppade01 ~                                    |                                                                               |                           |
| Service'   | be-opedetundle 28.x30.x10310.018.098.v        |                                                                               |                           |
| Patrick    | v                                             |                                                                               |                           |
| Dovnice    | (Refresh Falled Checks)                       |                                                                               |                           |
| Estimated  | ine of Upgrade process: Shr t2nis             |                                                                               |                           |
| Ŷ          | Repolitory Validation 4/4                     | •                                                                             |                           |
|            | Bundle Download 4/4                           | •                                                                             |                           |
|            | Memory Check 4/4                              | •                                                                             |                           |
|            | NN Palover Valdedon 51                        | •                                                                             |                           |
|            | Scheduled Backup Check U1                     | e o                                                                           |                           |
|            | Config Backup Check 1/1                       | • 0                                                                           |                           |
|            | Configuration Data Upgrade 1/1                | •                                                                             |                           |
|            | Pettorn Support Check 4/4                     | •                                                                             |                           |
|            | Deployment Valdation D1                       | •                                                                             |                           |
|            | DNS Resolvability 4/4                         | •                                                                             |                           |
|            | Trust Store Certificate Validation D/1        | •                                                                             |                           |
|            | System Certificate Validation 4/4             | •                                                                             |                           |
|            | Disk Sproe Check 4/4                          | 0                                                                             |                           |
|            | NTP Reschebility and Time Source Check a/s    | •                                                                             |                           |
|            | Loef Average Check 4/4                        | •                                                                             |                           |
| ••         | License Validation 01                         | • J                                                                           |                           |
|            | Services or Process Failures 4/4              | ð                                                                             |                           |

**Opmerking:** PAN-failover-instelling moet worden uitgeschakeld voordat u een upgradeactiviteit uitvoert. Als dit niet handmatig gebeurt, wordt het automatisch uitgeschakeld als de upgrade is geactiveerd.

Back Start Staging

**Opmerking:** ISE 3.0 en hoger verplicht het gebruik van Smart Licensing. Dit ondersteunt traditionele licenties niet. Indien Smart Licensing niet voor de upgrade ingeschakeld of geregistreerd is, landt ISE per default post-upgrade op Smart Licensing Evaluation. Referentielink voor licentiemigratie: <u>Producten - ISE Licensing Migration Guide - Cisco.</u> Wanneer u ISE van 2.x naar 3.x verbetert, zijn er licenties voor wijzigingen in de lijst nodig. Gegevens beschikbaar hier: <u>Cisco Identity Services Engine - Cisco ISE Licentie FAQ - Cisco.</u>

**Voorzichtig:** Alle typen configuratiewijzigingen in ISE moeten worden vermeden zodra de upgrade van de configuratiegegevens is geactiveerd. Alle aangebrachte wijzigingen zouden na de upgrade verloren gaan.

Als een van de componenten niet voldoet aan de controles, worden deze weergegeven in rode of oranje kleur, afhankelijk van de kritiekpunten. De in rood gesignaleerde gebreken moeten eerst worden rechtgezet alvorens verder te gaan. De oranje gemarkeerde waarschuwingen zullen het upgradeproces niet stoppen, maar het is goed om ze als beste praktijken vast te stellen en in de toekomst geen invloed uit te oefenen op de implementatiefuncties en -functies.

Klik op Start Staging om verder te gaan nadat de fouten zijn gecorrigeerd.

### Upgradefiltering

Tijdens het opwaarderen van een upgrade wordt het opgewaardeerde gegevensbestand gekopieerd naar alle knooppunten in de plaatsing en worden de configuratiebestanden op alle knooppunten van de plaatsing ondersteund.

Het dumpbestand is al aanwezig in het secundaire beheerknooppunt van de ODU. Daarom maakt het secundaire admin-knooppunt in deze stap alleen reservekopieën voor CA NSS DB, Smart Licensing en DHCP/DNS-configuratie. Alle andere knooppunten maken ook deze bestanden maar moeten het dumpbestand extra uit het secundaire admin-knooppunt kopiëren.

| Index Identity Services Engine Home Context Visibility Operations Policy Administration Work Centers                                                                                                    | License Warning 🔺 | Q 0 0    | 0     |
|----------------------------------------------------------------------------------------------------|-------------------|----------|-------|
| System + identify Management + Network Resources + Device Portal Management ps/Grid Services + Feed Service + Threat Centric NAC                                                                                         |                   |          |       |
| Deployment Lixensing + Certificates + Logging + Maintenance Upgrade Health Checks + Backup & Restore + Admin Access + Bettings                                                                                           |                   |          |       |
| Upgrade A Welcome 2 Checklist 3 Prepare to Upgrade Staging 5 Upgrade Nodes 6 Summary                                                                                                    |                   | C• Ext W | lzard |
| Upgrade Staging                                                                                                    |                   |          |       |
| The upgrade bundle files are being transferred to all nodes in your ISE deployment,<br>the status of transfer for each node can be viewed below. You can continue to use<br>Cisco ISE while the transfer is in progress. |                   |          |       |
|                                                                                                    |                   |          |       |
| CISCO-ISE-1 gice iselab local                                                                                                    |                   |          |       |
| Cisco-ise-2 gire iselabilitial                                                                                                    |                   |          |       |
| Cisco-ise-3.gce iselab local                                                                                                    |                   |          |       |
| CISCO-ISE-4 gce iselato local                                                                                                    |                   |          |       |
|                                                                                                    |                   | Back     | ext   |

Klik op Volgende wanneer de bewerking voor alle knooppunten is voltooid.

## Upgradeknooppunten

Klik op Start om de upgrade te starten.

| dentity Services Engine |            |              | Engine                           | Home 🔸      | Context Vi | sibility | Operation    | s I    | Policy   | ▼ Admi                    | nistration   |
|-------------------------|------------|--------------|----------------------------------|-------------|------------|----------|--------------|--------|----------|---------------------------|--------------|
|                         | ▼ System   | Identity Man | nagement 🕨                       | Network Res | ources     | Device P | ortal Manage | ment   | pxGrid S | ervices                   | Feed Servi   |
|                         | Deployment | t Licensing  | <ul> <li>Certificates</li> </ul> | s           | g 🕨 Mair   | ntenance | Upgrade      | Health | Checks   | <ul> <li>Backu</li> </ul> | up & Restore |
|                         |            |              |                                  |             |            |          |              |        |          |                           |              |

#### Upgrade

| Welcome | 2 Checklist | 3 Prepare to Upgrade | 4 Upgrade Staging | 5 Upgrade Nodes | 6 Summary |
|---------|-------------|----------------------|-------------------|-----------------|-----------|
|---------|-------------|----------------------|-------------------|-----------------|-----------|

#### Upgrading Nodes

View the progress of the upgrade process on each Cisco ISE node. Upgrade progress can be monitored from Secondary PAN UI while Primary PAN is getting upgraded and from Primary PAN UI while Secondary PAN is getting upgraded.

Estimated time of Upgrade process: 5hr 12min

Start

Een pop-upbericht bevestigt dat de upgrade is geactiveerd en alle knooppunten worden in een rij met de upgradestatus weergegeven. Aangezien de upgrade eerst op het primaire adminknooppunt wordt gestart, is het systeem uitgelijnd met dit knooppunt. Nu kan de upgradestatus worden gevolgd vanuit de GUI van het secundaire admin-knooppunt. Navigeer naar **Beheer > Systeem > Upgradeupgrade** op de GUI van het secundaire adminknooppunt om de status te blijven bekijken.

| • | dentity     | Services Engli | ne 🗸 Adn   | ninistration |                    |                              |
|---|-------------|----------------|------------|--------------|--------------------|------------------------------|
|   | ▼System     |                |            |              |                    |                              |
|   | System Time | Session Info   | Deployment | Upgrade      | Server Certificate | Certificate Signing Requests |

#### Upgrade

🛖 Upgrade Nodes

#### Upgrading Nodes

View the progress of the upgrade process on each Cisco ISE node.

Upgrade progress can be monitored from Secondary PAN UI while Primary PAN is getting upgraded and from Primary PAN UI while Secondary PAN is getting upgraded.

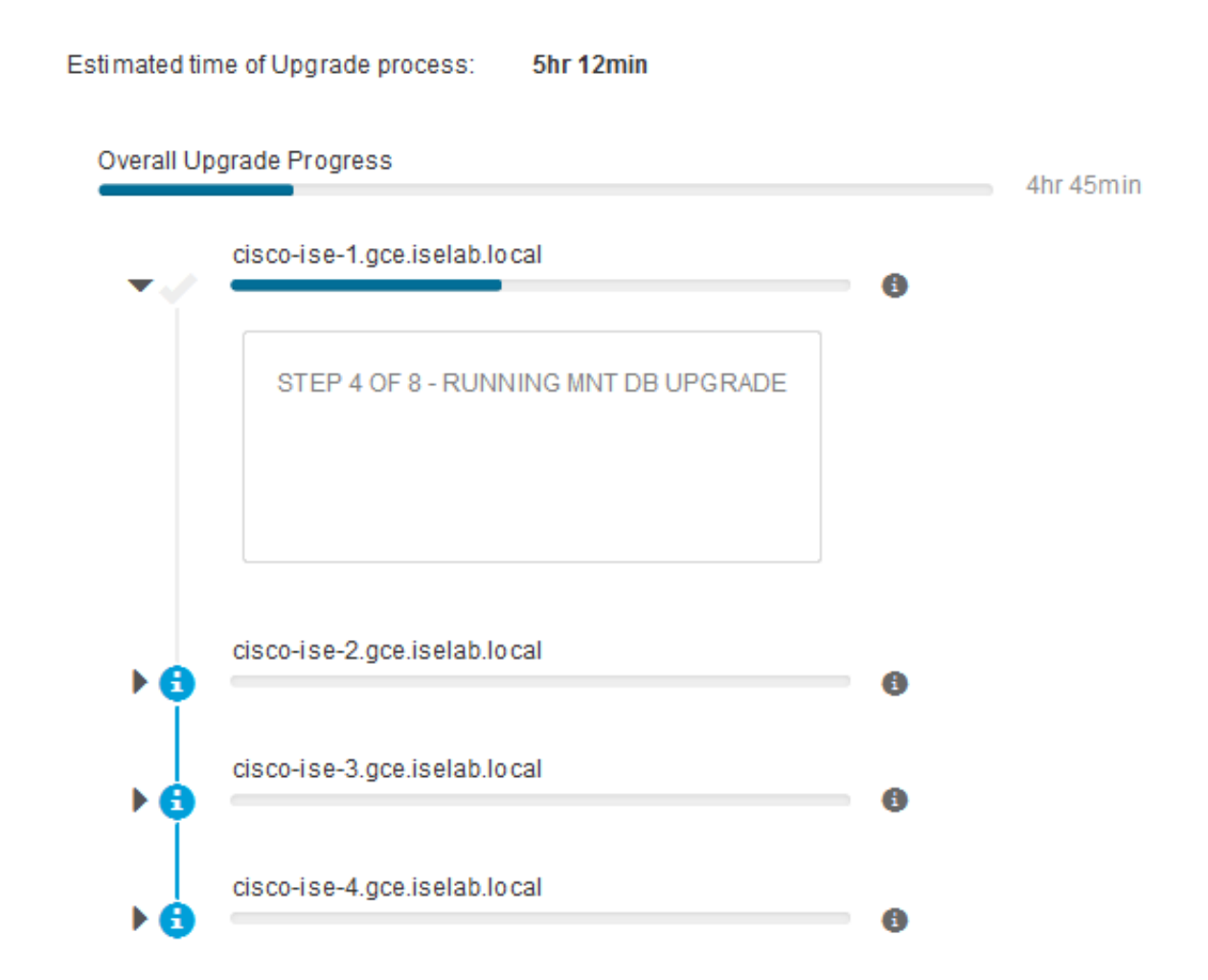

Zodra het primaire admin-knooppunt is bijgewerkt en de services naar boven komen, meldt het systeem de GUI van de secundaire admin-knooppunt. De gebruikers kunnen nu terugswitches om de status van de GUI van het primaire adminknooppunt te controleren terwijl alle andere knooppunten van de plaatsing voor de upgrade gelijktijdig dalen.

| ≡ Cisco ISE                                 |                      |                       |         |                 | Adn              | ninistration · Sy | stem     |
|---------------------------------------------|----------------------|-----------------------|---------|-----------------|------------------|-------------------|----------|
| Deployment Licensing                        | Certificates Logging | Maintenance           | Upgrade | Health Checks   | Backup & Restore | Admin Access      | Settings |
| ⊘ ———                                       | ⊘                    | ⊘                     |         | _ ⊘             | 5                |                   | 6        |
| Welcome                                     | Checklist            | Prepare to<br>Upgrade |         | Upgrade Staging | Upgrade Nodes    |                   | Summary  |
| Estimated time of Upgrade p                 | rocess: 5hr 12min    |                       |         |                 |                  |                   |          |
| Overall Upgrade Progress                    |                      |                       |         | 2hr 34          | min              |                   |          |
| cisco-ise-1.gce.iselab.                     | ocal                 |                       |         | 0               |                  |                   |          |
| cisco-ise-2.gce.iselab.                     | local                |                       |         |                 |                  |                   |          |
| STEP 2 OF 8 - VERIFY                        | FILES IN BUNDLE      |                       |         | -               |                  |                   |          |
| <ul> <li>cisco-ise-3.gce.iselab.</li> </ul> | local                |                       |         | 0               |                  |                   |          |
| STEP 2 OF 8 - VERIFY                        | FILES IN BUNDLE      |                       |         |                 |                  |                   |          |
| <ul> <li>cisco-ise-4.gce.iselab.</li> </ul> | local                |                       |         |                 |                  |                   |          |
| STEP 2 OF 8 - VERIFY                        | FILES IN BUNDLE      |                       |         |                 |                  |                   |          |

#### Exit Wizard

Zodra alle knooppunten met succes zijn bijgewerkt, zal de status veranderen in groene kleur.

| Cisco ISE                                                        |                                                |                                                         |                 |                      | A                         | dministration - ! | System   |   | 🛦 Exclusion Mode 10 Days - Q. 🙁 578 - @ |
|------------------------------------------------------------------|------------------------------------------------|---------------------------------------------------------|-----------------|----------------------|---------------------------|-------------------|----------|---|-----------------------------------------|
| Deployment Licensi                                               | ng Certificates                                | Logging Maintenance                                     | Upgrade         | Health Checks        | Backup & Restore          | Admin Access      | Settings | , |                                         |
| ⊘                                                                |                                                |                                                         |                 | _⊘                   | 6                         |                   | 6        |   |                                         |
| Welcome                                                          | Checklist                                      | Prepare to<br>Upgrade                                   |                 | Upgrade Staging      | Upgrade Noder             |                   | Summary  |   |                                         |
| Upgrading                                                        | Nodes                                          |                                                         |                 |                      |                           |                   |          |   |                                         |
| View the progress of<br>Upgrade progress of<br>getting upgraded. | of the upgrade process<br>an be monitored from | s on each Cisco ISE node.<br>Secondary PAN UI while Pri | mary PAN is get | tting upgraded and I | from Primary PAN UI while | Secondary PAN     | is       |   |                                         |
| Estimated time of U                                              | pgrade process: Sw 13                          | 2min                                                    |                 |                      |                           |                   |          |   |                                         |
| Overall Upgrade Prog                                             | 995                                            |                                                         |                 |                      | Ohr 15min                 |                   |          |   |                                         |
| cisco-ise-1.                                                     | ce iselab local                                |                                                         |                 | 0                    |                           |                   |          |   |                                         |
| cisco-ise-2.0                                                    | ce.iselab.local                                |                                                         |                 |                      |                           |                   |          |   |                                         |
| cisco-ise-3.0                                                    | ce.iselab.local                                |                                                         |                 |                      |                           |                   |          |   |                                         |
| cisco-ise-4.0                                                    | ce.iselab.local                                |                                                         |                 |                      |                           |                   |          |   |                                         |
|                                                                  |                                                |                                                         |                 |                      |                           |                   |          |   |                                         |
|                                                                  |                                                |                                                         |                 |                      |                           |                   |          |   |                                         |
|                                                                  |                                                |                                                         |                 |                      |                           |                   |          |   |                                         |
|                                                                  |                                                |                                                         |                 |                      |                           |                   |          |   |                                         |
|                                                                  |                                                |                                                         |                 |                      |                           |                   |          |   |                                         |
|                                                                  |                                                |                                                         |                 |                      |                           |                   |          |   |                                         |
|                                                                  |                                                |                                                         |                 |                      |                           |                   |          |   |                                         |

Dack Next

Als er knooppunten zijn die zijn mislukt, wordt een pop-upvenster met informatie over het mislukte knooppunt weergegeven. Klik in het pop-upvenster op **OK** om de mislukte knooppunten van de implementatie te deregistreren. Deze moeten individueel worden bijgewerkt/opnieuw worden opgenomen en moeten, indien van toepassing, worden aangesloten bij de implementatie.

Klik op Volgende om de algehele rapporten met de upgradesamenvatting te bekijken.

# Samenvatting

Nadat het upgradeproces is voltooid, kunnen de diagnostische verbeteringsrapporten voor de plaatsing van deze pagina worden bekeken en gedownload.

| ■ Cisco ISE                                                                           | Administration - System                                | 🛕 Evaluation Mode 🕸 Days 🔍 🛞 👾 |
|---------------------------------------------------------------------------------------|--------------------------------------------------------|--------------------------------|
| Deployment Licensing Certificates Logging Maintenance Upgrad                          | e Health Checks Backup & Restore Admin Access Settings |                                |
| Welcome     Checklist     Prepare to       Upgrade                                    | Upgrade Staging Upgrade Nodes Summary                  |                                |
| Summary                                                                               |                                                        |                                |
| You are successfully completed Upgrade workflow! Download all reports before clicking | Finish.                                                |                                |
| Checklist Print Checklist                                                             |                                                        |                                |
| Prepare to Upgrade Download Report                                                    |                                                        |                                |
| Upgrade Report Download Report                                                        |                                                        |                                |
| System Health Download Report                                                         |                                                        |                                |
| Exit Wizerd                                                                           |                                                        | Finish                         |

## Gezondheidscontroles

Om de implementatiestatus na de upgrade te valideren, wordt automatisch een gezondheidscontrole uitgevoerd om de status van de implementatie te verifiëren. Dit rapport kan worden gedownload van de Samenvatting pagina van de verbeteringsstroom. Als een controle op de gezondheid op elk moment op aanvraag is vereist, navigeer dan naar Administratie > Systeem > Gezondheidscontroles en klik op Start Gezondheidscontroles.

| Deployment | Licensing | Certificates | Logging | Maintenance | Upgrade | Health Checks | Backup & Restore | Admin Access | Settings |
|------------|-----------|--------------|---------|-------------|---------|---------------|------------------|--------------|----------|
|            |           |              |         |             |         |               |                  |              |          |

#### **Health Checks**

Validate your deployment against any critical errors. Starting will perform a range of checks to ensure that all your software is working stable (Health Check might not respond for 15 minutes). Once validation will finish you can download report. After successful checking you can go to Upgrade Workflow.

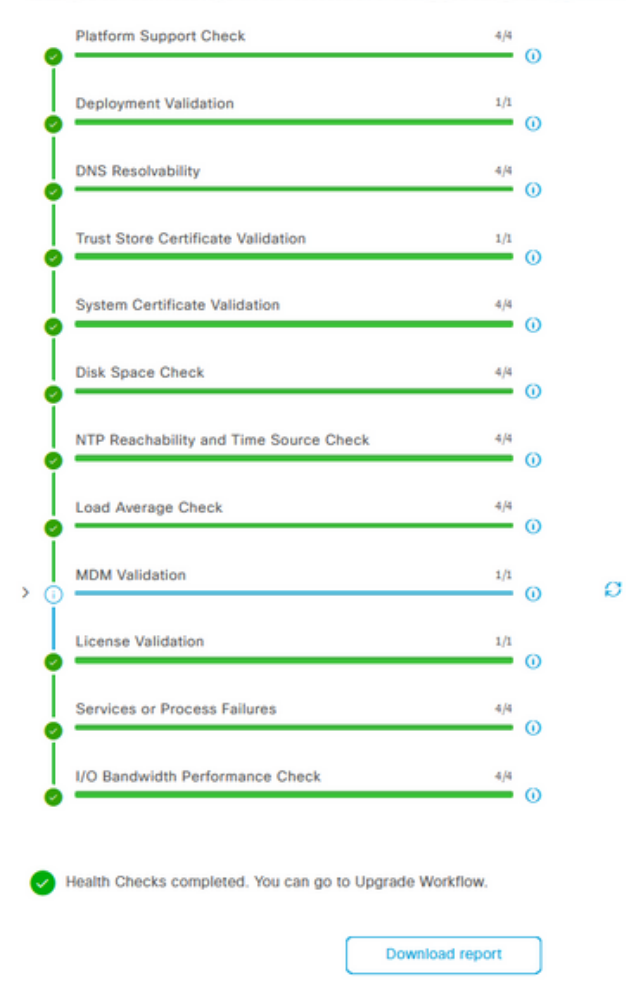

## Post-upgrade

Wanneer een gebruiker zich inlogt op de GUI van de primaire beheerder nadat u de upgrade hebt voltooid, wordt een pop-upbericht weergegeven met betrekking tot taken na de upgrade.

| ≡ Cisco ISE                                       | Dachboard                                                                                                    | A Evaluation Mode 50 Days | 0 0 0 0  |
|---------------------------------------------------|----------------------------------------------------------------------------------------------------|---------------------------|----------|
| Summary Endpoints Guests                          | Post-Upgrade Tasks                                                                                                    |                           | -<br>2   |
| Total Endpoints 🕕                                 | Now perform the mandatory post-upgrade tasks for this release.                                                                                                    | nticated Guests 🕕         | BYOD End |
| < 0                                               | Note: If Full Upgrade was used on this deployment and if due to any unexpected event it took more than<br>estimated time, please check Deployment sync status. If any node is out of sync, Cisco recommends to run<br>manual sync on secondary ISE which are out of sync. | 0                         | 5        |
|                                                   | Don't show post upgrade messages again.                                                                                                    |                           |          |
| # AUTHENTICATIONS ©                               |                                                                                                    |                           | B O X    |
| Identity Store Identity Group Network Device Fail |                                                                                                    |                           |          |
| No data available.                                | 0 0 0 •                                                                                                    | No data available.        |          |
|                                                   | Back Accept and close                                                                                                    |                           |          |

Klik in het pop-upbericht op de hyperlink na-upgrade om de taakdetails te bekijken en te voltooien.

# Onderwerpen en oplossingen

- 1. Als de upgrade van de primaire admin-knooppunten mislukt, promoot u de secundaire beheerder aan de primaire beheerder en probeer dan de upgrade opnieuw.
- 2. Als de upgrade op een ander knooppunt mislukt, behalve op de primaire beheerder, moet het knooppunt uit de implementatie worden gedereguleerd. Dit knooppunt moet afzonderlijk worden bijgewerkt of rechtstreeks worden teruggezet naar de opgewaardeerde versie. U kunt zich ook bij de installatie aansluiten.